## Google Calendar – Add/Delete Events

## To Add an Event with no Documents

- 1. Login to your <u>Google Calendar</u> account.
- 2. In the left sidebar under My Calendars or Other Calendars click to select the calendar you want to update.
- 3. Click on the date in the calendar where you want to create an event.
- 4. In the Event dialog box enter the event information

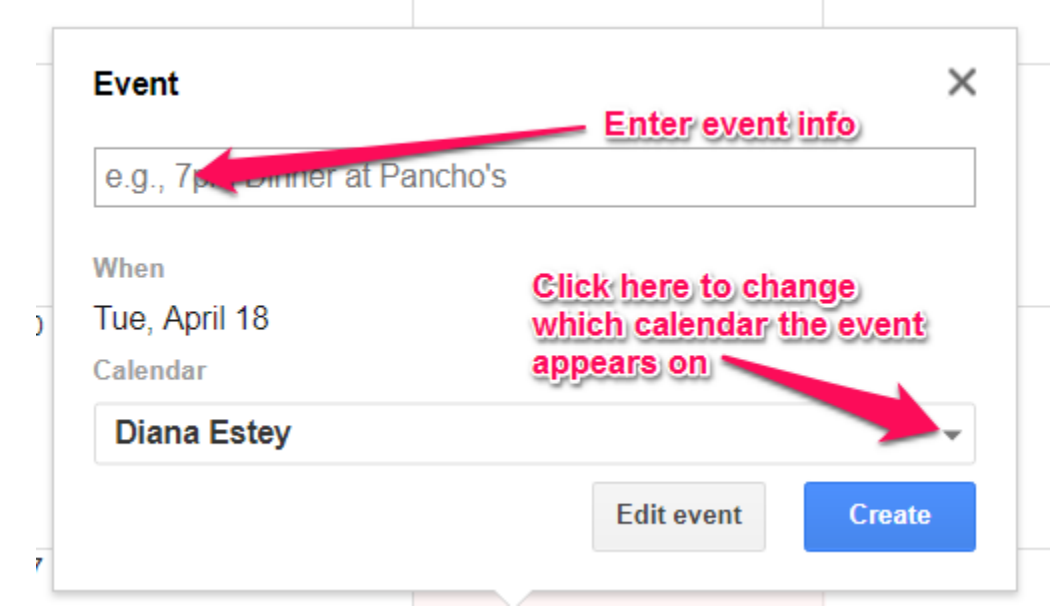

5. Make sure to change Calendar field shows the calendar you want the event to appear on

## To Delete an Event

Click on the event and click the Delete button

## To Add an Event with Documents

- 1. Login to your <u>Google Calendar</u> account.
- 2. In the left sidebar under My Calendars or Other Calendars click to select the calendar you want to update.
- 3. Click on the date in the calendar where you want to create an event and click 'Edit event'.

|                  |             | ,         |
|------------------|-------------|-----------|
| e.g., 7pm Dinner | at Pancho's |           |
| When             |             |           |
| Tue, April 18    |             |           |
| Calendar         |             |           |
| Diana Estey      |             | ~         |
|                  | Edit even   | it Create |

- 4. Make sure to change Calendar field shows the calendar you want the event to appear on
- 5. The following dialog box will appear. Enter the requested information in each field. To add a link to a document, see the next page.

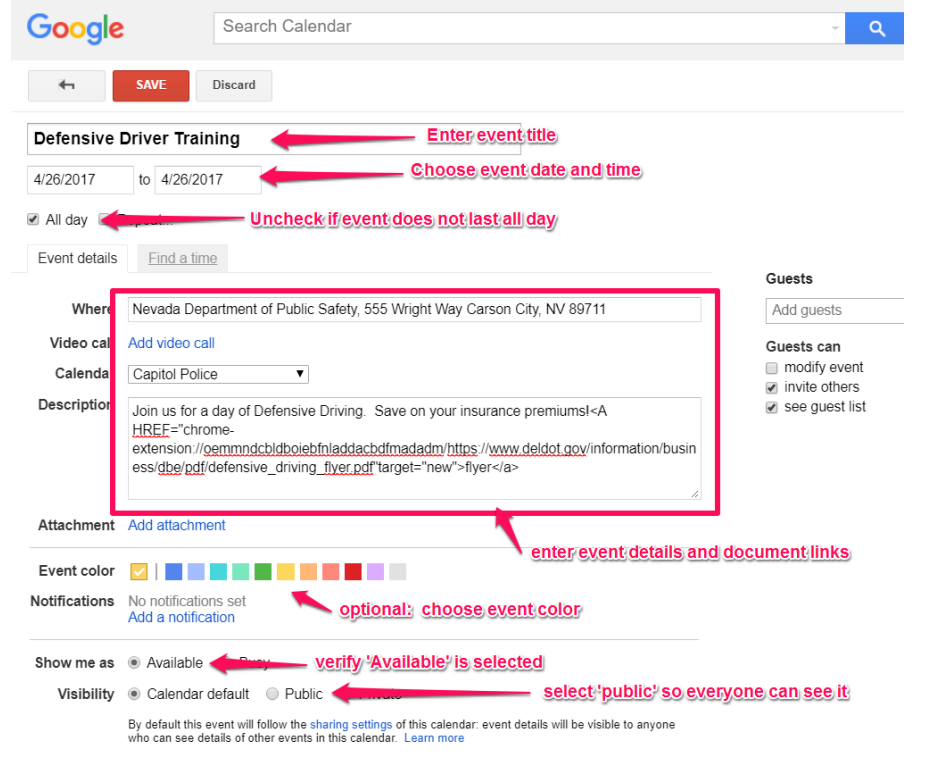

6. If you need to add a document to the Google calendar, enter the following code in the event information box

<A HREF="http://url"target="new">Click here to view agenda (pdf).</a>

- replace <u>http://url</u> with the url to the document
  replace <u>Click here to view agenda (pdf)</u> with the label for your document
- 7. Click the SAVE button
- 8. Verify your event listing on the webpage the calendar appears on